## How to Log into ESS:

- Click on the Employee Self-Serve link <u>https://mss.bridgeportct.gov/mss</u>
- > Click "Log In" Arrow on the upper right-hand corner of the page
- Enter your <u>Username</u> Firstname.Lastname (i.e., John.Doe)
- Enter your <u>Password</u> Your Private Password

If logging in for the first time, your password will be the last 4 digits of your SSN. You will then be prompt to create a private password.

If you're having trouble logging in, you can request to have your password hint emailed to you. The hint email will include a link at the bottom that lets you reset your password. If you're not prompted to receive your hint by email, it means you are using the incorrect username.

If you don't know your username or are still having trouble logging in to ESS, please call (203) 337-1333 or email <u>lynn.simko@bridgeportct.gov</u> or <u>mary.otero@bridgeportct.gov</u> for assistance.

## How to access various payroll, benefits, retirement documents, and policies:

- Log into ESS. Click on the "Employee Self Service" tab on the left navigation bar; proceed by clicking the "Resources" arrow at the top right-hand corner of the portal. From here you will be able to download and print various documents and forms. Please note that completed forms MUST be delivered to your respective payroll clerk, Civil Service, or HR/Benefits Office.
- To view your entire "Employee Profile," click on the "Employee Self Service" tab on the left navigation bar; then click on the "View Profile" button parallel to the "Personal information" header.
- To view your complete "Pay/Tax Information," click on the "Employee Self Service" tab on the left navigation bar, then click on the "Pay/Tax Information" tab that appears under "Employee Self Service." From the "Pay/Tax Information" page, you can view your complete earnings per pay period, year to date, W-2, 1095-C, and current W-4 information.
- In addition to the "Pay/Tax Information" page, you can access a "Paycheck Simulator." This built-in simulator allows you to see the effect changes to your withholding and deduction amounts will have on your net take home pay. For example, you can obtain a pre-calculation of what your net take home earnings will be if you were to increase or decrease one or both of your W4 exemptions/filing status.
- Once on the "Paycheck Simulator" page and you make those desired changes, click "calculate" at the bottom of the page. You will be directed to a new page with both your current totals and your simulated totals. Please note: This is an estimation of your pay based on the information you enter.